## Transaction Préparation du partenariat enregistré

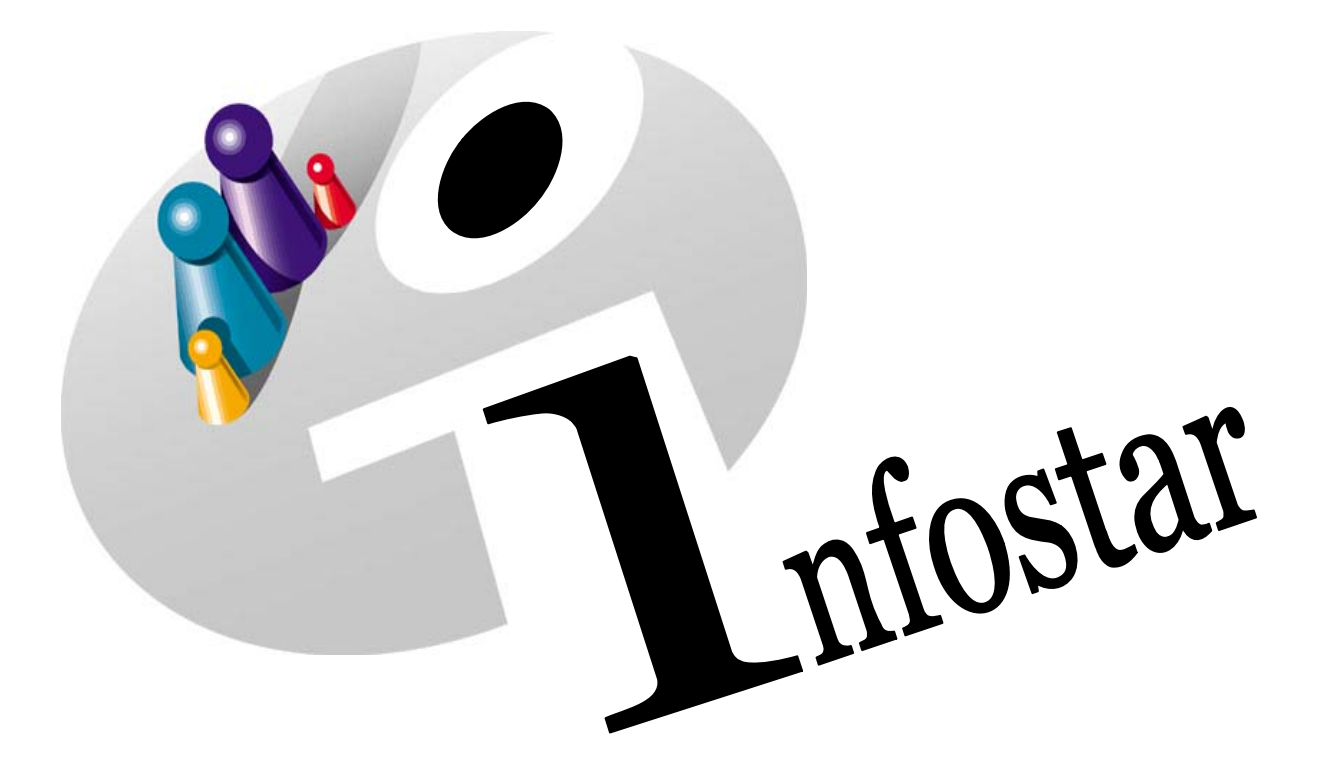

## Manuel d'utilisation du programme

Herausgegeben vom Bundesamt für Justiz Eidg. Amt für Zivilstandwesen Fachstelle INFOSTAR, 3003 Bern

Vertrieb via Internet: Themenseite Zivilstand & Schulung & Programmhandbuch Infostar http://www.infostar.admin.ch

Edité par l'Office fédéral de la justice Office fédéral de l'état civil Service INFOSTAR, 3003 Berne

Diffusion par Internet: Thèmes Etat civil & Formation & Manuel d'utilisation du programme Infostar http://www.infostar.admin.ch

Pubblicato dall'Ufficio federale di giustizia Ufficio federale dello stato civile Servizio INFOSTAR, 3003 Berna

Distribuzione via Internet: Temi Stato civile @ Formazione @ Manuale per l'uso del programma Infostar http://www.infostar.admin.ch

#### Manuel d'utilisation du programme Infostar

| Copyright:  | Office fédéral de la justice          |
|-------------|---------------------------------------|
| Auteur:     | Anita Witschi-Villiger                |
| Structure:  | Petra-Virginia Bittel                 |
| Contenu:    | Gottfried Janz, Petra-Virginia Bittel |
| Traduction: | Liliane Saska                         |

### Préparation du partenariat enregistré

# VEgP

#### Contenu du module:

- Préparation de l'enregistrement du partenariat.
- Préparation avec autorisation d'enregistrer le partenariat dans un autre arrondissement de l'état civil.

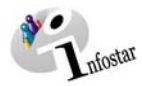

| 1. | Préparation du partenariat enregistré                                                |        |
|----|--------------------------------------------------------------------------------------|--------|
|    | 1.1. Principes d'utilisation de la transaction Préparation du partenariat enregistré | Ę      |
|    | Deroulement des masques pour la saisle d'une preparation du partenariat enregistre   | e 6    |
|    | 1.2 Prénaration du partenariat enregistré                                            | ،<br>۶ |
|    | Conclusion d'un partenariat à l'ETRANGER                                             | 10     |
|    | 1.3. Données complémentaires                                                         | 11     |
|    | 1.4. Domicile et lieu de séjour                                                      | 12     |
|    | 1.5. Données complémentaires à la transaction                                        | 13     |
| 2. | Envois                                                                               | 14     |
|    | 2.1. Liste des envois relatifs à la transaction                                      | 14     |
| 3. | Clôture manuelle                                                                     | 10     |
| 4. | Résumé / Aperçu des documents                                                        | 1      |
|    | Documents relatifs à la préparation du partenariat enregistré                        | 17     |
|    |                                                                                      |        |

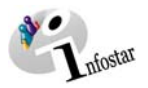

#### 1. Préparation du partenariat enregistré

#### 1.1. Principes d'utilisation de la transaction Préparation du partenariat enregistré

Pour accéder au masque **Transactions (ISR 0.01)**, cliquez sur la touche **Transactions** de la fenêtre **Menu d'accès (ISR 0.00)**:

| 🚟 InfoStar G                          | ieschä       | iftsfälle (ISR 0.01)                         |          |                   |            |                    |          |                        |    |
|---------------------------------------|--------------|----------------------------------------------|----------|-------------------|------------|--------------------|----------|------------------------|----|
| Datei Bearbe                          | iten 🛛       | Geschäftsfall Sendungen ?                    |          |                   |            |                    |          |                        |    |
| Vous pouvez accéder à                 | 15           | Person<br>Geburt                             |          |                   |            |                    |          |                        |    |
| tion du partenariat                   |              | Findelkind                                   |          | – Geschäftsfa     | I.—        |                    |          |                        |    |
| enregistré en choisis-                |              | Auoption<br>Anerkennung                      | -        |                   |            |                    |          |                        |    |
| pondant dans le menu                  | _            | Kindsverhältnis                              |          | Pe <u>r</u> so    | n          | Geb <u>u</u> i     | rt       | Anerkennu              | ng |
| Transactions ou à                     | Nr.          | Ehevorbereitung Ctrl+V                       |          | Ehevorbere        | eitung     | <u>E</u> heschlie: | ssung    | Eheauflösu             | ng |
| l'aide des touches de raccourci Alt+F | nami         | Eheauflösung                                 |          | Namenserk         | lärung     | T <u>o</u> d.      |          | Dokument               | e  |
|                                       |              | Vorbereitung Partnerschaft                   |          |                   |            |                    |          |                        |    |
| Sendunger                             | n —          | Eintragung Partnerschaft                     | F        |                   | Einga      | ing                | (        | ) Ausgang              |    |
| _ Filter—                             |              | Tod                                          |          |                   |            |                    |          |                        |    |
| Geschäfts                             | sfall        | Tod einer unbekannten Person                 |          | Sendungen         | Nur d      | ie eigenen Se      | endungen | •                      | #9 |
| Sendungs                              | sart         | Verschollenerklärung                         | -        | Gelesen           | erledi     | gte / nicht erl    | edigte   | •                      | V  |
| Formular                              |              | Namensänderung Ctrl+N<br>Rürgerrechte Ctrl+R |          | Eingang von       | י <u>י</u> | bis                | 08.03.   | 2006                   |    |
| Sendung                               | Nu           | Namenserklärung                              |          | Eingang erl       | edigt      | gedruckt           | Sendung  | qsart                  | T  |
|                                       |              | Geschlechtsänderung                          | <u> </u> |                   |            | Ť                  |          |                        |    |
|                                       |              | Dokumente                                    |          |                   |            |                    |          |                        | -  |
|                                       |              | Berichtigung                                 | 1        |                   |            |                    |          |                        |    |
|                                       |              |                                              |          |                   |            |                    |          |                        |    |
|                                       |              |                                              |          |                   |            |                    |          |                        | +  |
| Erled                                 | dig <u>t</u> | Detai <u>l</u> <u>G</u> eschäftsfa           | II       | <u>A</u> ntworten | M          | /eiterleiten       | Doku     | i <u>m</u> ent drucken |    |
|                                       |              |                                              |          |                   |            |                    | 0001     | ~~                     |    |
|                                       |              |                                              |          |                   |            |                    | 5501     | UJ                     |    |

Schéma VEgP - 1: Transactions (ISR 0.01)

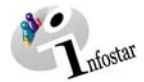

#### Déroulement des masques pour la préparation de l'enregistrement d'un partenariat

L'enregistrement du partenariat est traité sur 6 masques.

| Infostar / Vorbereitung EgP (ISR 07.1                                                                                                    | )                             |                                                                                                    | _ [D] ×                                |
|----------------------------------------------------------------------------------------------------|-------------------------------|----------------------------------------------------------------------------------------------------|----------------------------------------|
| atei Bearbeiten Geschäftsfall Wechsein                                                                                                    | zu <u>2</u>                   |                                                                                                    |                                        |
| D 🖬 📆 🗙 🕸 🛷                                                                                                    | - 🐴 🖬 🔣 🔶                     |                                                                                                    |                                        |
| Geschäftsfall                                                                                                    |                               |                                                                                                    |                                        |
| 1                                                                                                    |                               |                                                                                                    |                                        |
| Person 1                                                                                                    |                               | Person 2                                                                                                    |                                        |
| 18916, Urech, Sarah, led. Urech, A<br>F., geschieden seit 01.03.2003<br>23. September 1970, Burgdorf BE<br>von Östermundigen BE<br>der Urech, Olivia, und des Urech, 5 | ktiv / abgeschlossen<br>Peter | 18917, Langenegger, Monika, Akti<br>F, ledig<br>14. April 1972, Oberburg BE<br>von Stettlen BE<br>der Langenegger, Lea, und des La | v / abgeschlossen<br>ngenegger, Marcel |
| STAR-Nr.<br>weitere Angaben                                                                                                    | 18916                         | weitere Angaben                                                                                                    | 18917                                  |
| Vorbereitung                                                                                                    | [B                            |                                                                                                    | al                                     |
| Vorbereitungsort                                                                                                    | Bern                          |                                                                                                    | BE <u>?</u>                            |
| Datum Destatigung der Angaber                                                                                                    | 13.03.2006                    |                                                                                                    |                                        |
| Datum Eintragungsfrist:                                                                                                    | 12.06.2006                    |                                                                                                    |                                        |
| Eintragende Stelle                                                                                                    | ZA Bern                       |                                                                                                    | ?                                      |
|                                                                                                    | ,                             |                                                                                                    | _                                      |
|                                                                                                    |                               |                                                                                                    |                                        |
|                                                                                                    |                               |                                                                                                    |                                        |
|                                                                                                    |                               |                                                                                                    | Zusatzangaben                          |
|                                                                                                    |                               |                                                                                                    | SS0101 T                               |

| Infostar / weitere | Angaben (ISR 8.5)                                        | 2        |
|--------------------|----------------------------------------------------------|----------|
| XR                 |                                                          |          |
| Geechäftefall      |                                                          |          |
| Cesenansnan        |                                                          | -        |
| 1                  |                                                          |          |
| Person 1           |                                                          |          |
| 18,916 Urech, 5    | arah, led. Urech, Aktiv / abgeschlossen                  | _        |
| F, geschieden s    | ait 01.03.2003                                           |          |
| 25. September      | en BE                                                    |          |
| der Urech, Olivia  | , und des Urech, Peter                                   |          |
|                    |                                                          | _        |
| weitere Angaben :  | ur Person                                                |          |
| Familienname       | Usash                                                    | _        |
| Andres Manag       | Losen                                                    | _        |
| Andere Namen       |                                                          | _        |
| Ledigname          | Urech                                                    | GD       |
| Konfession         | Protestantisch   Aufenthaltsstatus  Keine Meldung an BEM |          |
|                    |                                                          |          |
| Kinder             |                                                          |          |
| Geburtst           | ag Jahrgang Aufenthaltsstatus Geburtsort                 |          |
| 1. 19.05.1         | 90 Keine Meldung an BFM                                  | 2        |
| 2                  |                                                          | 21       |
| -                  |                                                          |          |
| 3.                 |                                                          | <u> </u> |
| 4.                 |                                                          | ?        |
| Anzahl 1           |                                                          |          |

Masque 1: Préparation du partenariat enregistré (ISR 07.1)

| 🖀 Infostar / weitere | Angaben (ISR 8.5)                           | ×                    |
|----------------------|---------------------------------------------|----------------------|
| X 🗈 🔶                | *                                           |                      |
| Geschäftsfall        |                                             |                      |
| 35935, Vorbereitu    | ng Partnerschaft, 20. März 2006, Eingegeben |                      |
| Person 1             |                                             |                      |
| 18917, Langene       | gger, Monika, Aktiv / abgeschlossen         |                      |
| F, ledig             | Nachura DE                                  |                      |
| von Stettlen BE      | owning be                                   |                      |
| der Langenegge       | r, Lea, und des Langenegger, Marcel         |                      |
|                      |                                             |                      |
| weitere Angaben :    | ur Person                                   |                      |
| Familienname         | Langenegger                                 |                      |
| andere Namen:        |                                             |                      |
| Ledigname            | Langenegger                                 | Dat                  |
| Konfession           | Protestantisch                              | Keine Meldung an BFM |
| Kinder               |                                             |                      |
| Geburtst             | ag Jahrgang Aufenthaltsstatus Gebu          | rtsort               |
| 1.                   |                                             | 2                    |
| 2.                   |                                             | 2                    |
| 3                    | — ;— ;— — — — — — — — — — — — — — — — —     | 2                    |
|                      |                                             |                      |
| - I                  | 1 1 21                                      |                      |
| Anzahl 0             |                                             |                      |

Masque 3: Données complémentaires (ISR 8.5)

| Infostar / Wohnsitz                | nd Aufenthalt (ISR 0.53)           |      |
|------------------------------------|------------------------------------|------|
| X 🗈 🖕                              | -                                  |      |
| Person                             |                                    |      |
| 18917, Langeneg                    | ger, Monika, Aktiv / abgeschlossen |      |
| 14. April 1972, O                  | erburg BE                          |      |
| von Stettlen BE<br>der Langenegger | lea und des Langenenger Marcel     |      |
| L are residentiality               |                                    |      |
| Wohnsitz                           | Bem                                | BE ? |
| Zusatz                             |                                    |      |
|                                    |                                    |      |
| Aufenthaltsort                     |                                    | 2    |
|                                    |                                    |      |
| Zusatz                             |                                    |      |

#### Masque 2: Données complémentaires (ISR 8.5)

| X 🎼 🔶                                                                                               | 4                                                                                                    |      |
|----------------------------------------------------------------------------------------------------|----------------------------------------------------------------------------------------------------|------|
| Person                                                                                              |                                                                                                    |      |
| 18916, Urech, Sa<br>F, geschieden sei<br>23. September 19<br>von Ostermundige<br>der Urech, Olivia, | sh, led. Ursch, Aktiv / abgeschlossen<br>01.03.2003<br>0. Burgdorf BE<br>ν BE<br>nd des Ursch, Peter |      |
| Wohnsitz                                                                                            | Bem                                                                                                  | BE ? |
| Zusatz                                                                                              |                                                                                                    |      |
| Aufenthaltsort                                                                                      |                                                                                                    | 2    |
|                                                                                                    |                                                                                                    |      |

Masque 4: Domicile et lieu de séjour (ISR 0.53)

| Infostar / Geschäftsfall Zusatza | ngaben (ISR 0.07) |                                 |     |
|----------------------------------|-------------------|---------------------------------|-----|
| X 📭 🔶 🔿                          |                   |                                 |     |
| Geschäftsfall                    |                   |                                 |     |
|                                  |                   |                                 | -   |
| ,                                |                   |                                 | -   |
| Ordnungsbegriff Amt              |                   | Verfügung Berichtigung / Löschu | ing |
| Gerichts- und Verwaltungsents    | cheid             |                                 |     |
| Datum Entscheid                  | Behörde Art       | 2                               | 1   |
| Behörde                          |                   |                                 | 1   |
| Ort                              |                   |                                 | 1   |
| Anzaina                          |                   |                                 |     |
| Datum der Anzeige                | Institution Art   | -                               | 1   |
| Institution oder Person          |                   | -                               | 1   |
| Ort                              |                   |                                 | ·   |
| Eigenschaft                      | ,                 |                                 | f   |
|                                  | ,                 |                                 |     |
| Nmerkungen                       |                   |                                 | -   |
|                                  |                   |                                 | Ĩ   |
|                                  |                   |                                 |     |
|                                  |                   |                                 | 1   |

Masque 5: Domicile et lieu de séjour (ISR 0.53)

Masque 6: Données complémentaires à la transaction (ISR 0.07)

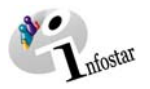

#### Procédé

#### Partenariat enregistré

Pour traiter une préparation du partenariat enregistré, la personne 1 resp. la personne 2 doit déjà être saisie. Si l'une des deux personnes possède la nationalité suisse mais ne figure pas dans le système, il y a lieu de donner un mandat de ressaisie au lieu d'origine. En cas de pluralité de lieux d'origine, le mandat est donné en principe au lieu d'origine mentionné en premier. **Important:** Si l'une des personnes concernées est de nationalité étrangère et ne figure pas dans le système, elle sera saisie au lieu de l'événement.

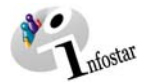

#### 1.2. Préparation du partenariat enregistré

**Généralités:** Une transaction Préparation du partenariat enregistré est effectuée lorsque le partenariat n'est pas conclu au lieu de la demande d'enregistrement ou le jour même.

La mise en relation de la personne 1 avec la personne 2 est préparée lors de la préparation du partenariat enregistré.

Recherchez les personnes concernées dans le masque **Préparation du partenariat enregistré** (ISR 07.1) à l'aide du bouton *Recherche d'une personne* situé en-dessous du champ **Personne** 1 resp. **Personne 2**. Cette fonction de recherche ne peut être utilisée que pour l'ouverture d'une transaction.

| <b>Error / Vorbereitur</b><br>Datei Bearbeiten Geschä                                                          | EgP (ISR 07.1)                                                                                                    |   |
|----------------------------------------------------------------------------------------------------|----------------------------------------------------------------------------------------------------|---|
|                                                                                                    |                                                                                                    |   |
| Geschäftsfall                                                                                                  | Ce bouton vous per-<br>met de rechercher<br>une transaction<br>"Préparation du par-<br>tenariat enregistré"<br>quelque soit le sta-<br>tut.                                                                         |   |
| Ce bouton vous<br>permet de recher-<br>cher une per-<br>sonne en vue de<br>saisir une nouvelle<br>transaction. | Star-Nr.<br>adoptiert bevormundet<br>Bern<br>r Angaben<br>Star-Nr.<br>Bern<br>31.08.2006<br>Ce bouton vous per-<br>met de rechercher une<br>personne en vue de<br>saisir une nouvelle<br>transaction.<br>Bern<br>BE | ? |
| Datum Eintragungsfris<br>Eintragende Stelle                                                                    | 29.11.2006                                                                                                    | - |
|                                                                                                    | ZA Dem                                                                                                    |   |
| manuell Abschliesse                                                                                            | Zusatzangaber                                                                                                    | 1 |
|                                                                                                    | SS0100                                                                                                    | T |

Schéma VEgP - 2: Préparation du partenariat enregistré (ISR 07.1)

Infostar propose le **lieu de préparation** et la date du jour comme **date de confirmation des données** tant que les personnes 1 et 2 ne sont pas définies. Une fois que les deux personnes ont été insérées, les champs inactifs sur fond gris sont activés et il est alors possible de commencer le traitement.

L'état civil des deux personnes sera vérifié lors de l'enregistrement de la préparation du partenariat. Il n'est pas possible d'effectuer la préparation si l'une des deux personnes est mariée ou déjà en partenariat enregistré.

Si l'une des personnes concernées a été saisie dans le système avec un état civil **inconnu**, l'annonce suivante apparaît: *L'état civil ou le statut de vie de la personne ne doit pas être inconnu. Clarifier tout d'abord et rectifier.* 

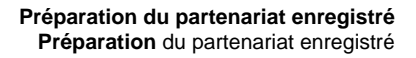

**Remarque**: Une annonce apparaît si l'une des deux personnes a été adoptée. Il n'est pas nécessaire d'effectuer une demande à l'OFEC. De même, **aucune** communication à l'OFEC **n'est** déclenchée. Si l'une des personnes est sous tutelle, l'annonce suivante apparaît: *1950: La personne est sous tutelle*.

L'âge requis pour conclure un partenariat est contrôlée automatiquement. L'avertissement suivant apparaît lorsqu'une personne n'a pas encore atteint la majorité: *L'une des deux personnes concernées n'est pas encore majeure (18 ans).* 

| Infostar / Vorbereitung EgP (ISR 07.1)<br>Datei Bearbeiten Geschäftsfal Wechseln:                                                                                                    | )<br>NJ 7                     |                                                                                                    |           |
|----------------------------------------------------------------------------------------------------|-------------------------------|----------------------------------------------------------------------------------------------------|-----------|
|                                                                                                    | <br>                          | ➡ 2                                                                                                    |           |
| - Geschäftsfall                                                                                                    |                               |                                                                                                    |           |
| Person 1                                                                                                    |                               | Person 2                                                                                                    |           |
| 18916, Urech, Sarah, Ied. Urech, A<br>F, geschieden seit 01.03.2003<br>23. September 1970, Burgdorf BE<br>von Ostermundigen BE<br>der Urech, Olivia, und des Urech, P                                                                                                    | ktiv / abgeschlossen<br>leter | 18917, Langenegger, Monika, Aktiv / abgeschloss<br>F, ledig<br>14. April 1972, Oberburg BE<br>von Stettlen BE<br>der Langenegger, Lea, und des Langenegger, Mar | en<br>cel |
| Image: Star in the second second | 18916<br>bevormundet          | weitere Angaben   STAR-Nr.   18917  weitere Angaben   statution   bevormutered                                                                                  | ndet      |
| Vorbereitung                                                                                                    |                               |                                                                                                    |           |
| Vorbereitungsort                                                                                                    | Bern                          |                                                                                                    | BE ?      |
| Datum Bestätigung der Angaber                                                                                                    | 13.03.2006                    |                                                                                                    |           |
| Datum Eintragungsfrist:                                                                                                    | 12.06.2006                    |                                                                                                    |           |
| Eintragende Stelle                                                                                                    | ZA Bern                       |                                                                                                    | ?         |
|                                                                                                    |                               |                                                                                                    |           |
|                                                                                                    |                               |                                                                                                    |           |
| manuell Abschliessen                                                                                                    |                               | Zusa                                                                                                    | zangaben  |
|                                                                                                    |                               | SS0101                                                                                                    | T         |
| 1                                                                                                    |                               |                                                                                                    |           |

Schéma VEgP - 3: Préparation du partenariat (ISR 07.1)

Veuillez noter que:

- le lieu de la préparation est proposé,
- la date de la confirmation des données peut être modifiée car les partenaires qui veulent enregistrer le partenariat ont été insérés,
- la **date du délai de l'enregistrement** est calculée et adaptée automatiquement (3 mois). Il n'y a pas de délai d'attente. L'enregistrement du partenariat peut avoir lieu immédiatement.
- l'office qui procède à la saisie peut donner une autorisation d'enregistrer le partenariat dans un autre office.

Attention: les champs désignés en lettres grasses doivent obligatoirement être remplis.

**Remarque:** Deux personnes ne peuvent s'annoncer pour une préparation du mariage **et** une préparation du partenariat enregistré tant que le délai n'est pas expiré. Dans ce cas, l'annonce *Transactions conflictuelles* apparaît.

Le risque que les données d'état civil des deux personnes aient changées, en relation avec d'autres transactions, devient toujours plus grand si une transaction Préparation du partenariat enregistré reste longtemps en statut inséré et n'est pas reprise dans une transaction Enregistrement du

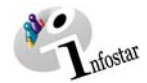

partenariat. Dans un tel cas, il y a lieu de contrôler si l'une des deux personnes a un nouvel état civil lors de l'insertion de la transaction Préparation du partenariat. Le cas échéant, l'avertissement suivant: *L'état civil initial a changé. Procéder aux éventuelles mutations* apparaît qui engage l'utilisateur à vérifier le contenu de la préparation.

#### Partenariat conclu à l'ETRANGER

En principe, les données de la personne concernée sont traitées directement dans la transaction Enregistrement du partenariat par l'office de l'état civil spécialisé (sans préparation). Il faut cependant s'assurer qu'aucune préparation ne soit en suspens. Si tel est le cas, la personne habilitée de l'office de l'état civil spécialisé recherche les personnes dans le masque **Enregistrement du partenariat (ISR 8.1)** à l'aide du bouton situé en-dessous du champ **Personne 1** ou **Personne 2**.

Attention: La recherche d'une personne dans la transaction Enregistrement du partenariat pendant le délai d'enregistrement (3 mois) provoque un conflit si une préparation du partenariat enregistré a été traitée dans le système. Afin que le partenariat puisse être enregistré par l'office de l'état civil spécialisé, l'office de l'état civil qui a effectué la préparation inscrira le nom de celui-ci dans le champ **Office** du masque **Préparation du partenariat enregistré (ISR 07.1)** de la transaction correspondante.

Lors d'un partenariat conclu à l'**ETRANGER**, le nom de l'Etat sera inscrit dans le champ **Lieu de l'enregistrement** alors que la région et la localité figureront dans le champ **Complément**:

| Exemple:                 |        |
|--------------------------|--------|
| Lieu de l'enregistrement | France |
| Complément               | Rhône, |

Vous accédez au prochain masque en cliquant sur le bouton *Suivant* ou sur la touche *Données complémentaires*.

Lyon

Attention: Etant donné que la compétence du traitement de la transaction est vérifiée à partir du domicile, l'enregistrement ne peut pas se faire dans le masque **Préparation du partenariat enregistré (ISR 07.1**). Il apparaît l'annonce *1138: Vous n'avez pas les autorisations nécessaires (il n'existe pas de localité correspondante)*. Vous ne pouvez procéder à l'enregistrement qu'après avoir inséré le domicile dans le masque **Domicile et lieu de séjour (ISR 0.53)**.

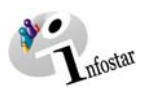

#### 1.3. Données complémentaires

| 🚟 Infostar / weitere Angaben (ISR 8.5)                               | ×             |
|----------------------------------------------------------------------|---------------|
|                                                                      |               |
| Geschäftsfall                                                        |               |
|                                                                      |               |
| C Person 1                                                           | 1             |
| 18,916 Urech, Sarah, led. Urech, Aktiv / abgeschlossen               |               |
| F, geschieden seit 01.03.2003                                        |               |
| von Ostermundigen BE                                                 |               |
| der Urech, Olivia, und des Urech, Peter                              | Vous pouvez   |
|                                                                      | copier le nom |
| Familiannama                                                         | de familie en |
| Urech                                                                | cet icône     |
| Andere Namen                                                         |               |
| Ledigname Urech                                                      |               |
| Konfession Protestantisch 🔽 Aufenthaltsstatus Keine Meldung an BFM 👤 |               |
| ⊢ Kinder                                                             |               |
| Geburtstag Jahrgang Aufenthaltsstatus Geburtsort                     |               |
| 1. 19.05.1990 Keine Meldung an BFM 🔽 Murten FR 🗾                     |               |
| 2.                                                                   |               |
| 3                                                                    |               |
| 4. ?                                                                 |               |
| Anzahl 1                                                             |               |

Schéma VEgP - 4: Données complémentaires (ISR 8.5)

Il y a lieu de compléter les données suivantes:

- Nom de famille
- Autres noms
- Nom de célibataire
- Religion
- Statut de séjour
- Enfants

Il n'est pas possible d'effacer les enfants saisis proposés du fait qu'il est possible de choisir entre **Pas de communication à l'OFS** ou **communication à l'OFS** sous la rubrique **Statut de séjour**. Les enfants peuvent aussi être saisis manuellement.

#### Actionnez le bouton Suivant.

Vous arrivez une nouvelle fois dans ce masque où vous trouverez des informations succinctes sur le partenaire. Procédez de la même manière pour adapter ses données.

Cliquez sur le bouton **Suivant** après avoir inséré les données de la deuxième personne dans le masque **Données complémentaires (ISR 8.5)**.

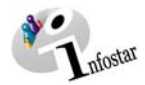

#### 1.4. Domicile et lieu de séjour

Dans le masque **Domicile et lieu de séjour (ISR 0.53)**, insérez les données de la première personne. En cliquant sur le bouton *Suivant*, vous arrivez une nouvelle fois dans ce masque qui contient maintenant des informations succinctes sur la deuxième personne. Le cas échéant, complétez aussi ses données.

| 🊟 Infostar / Wohnsitz u                                                                                    | nd Aufenthalt (ISR 0.53)                                                                               | ×    |
|----------------------------------------------------------------------------------------------------|----------------------------------------------------------------------------------------------------|------|
| × 12 +                                                                                                    | <b>⇔</b>                                                                                               |      |
| Person                                                                                                    |                                                                                                    |      |
| 18916, Urech, Sara<br>F, geschieden seit<br>23. September 197<br>von Ostermundiger<br>der Urech, Olivia, u | ah, led. Urech, Aktiv / abgeschlossen<br>01.03.2003<br>/0, Burgdorf BE<br>n BE<br>und des Urech, Peter |      |
| Wohnsitz                                                                                                   | Bern                                                                                                   | BE ? |
| Zusatz                                                                                                    |                                                                                                    |      |
| Aufenthaltsort                                                                                             |                                                                                                    | ?    |
| Zusatz                                                                                                    |                                                                                                    |      |

Schéma VEgP - 5: Domicile et Lieu de séjour (ISR 0.53)

Le nom de l'Etat sera inscrit dans le champ **Domicile ou Lieu de séjour** alors que la région et la localité figureront dans le champ **Complément**.

Exemple: Domicile ou Lieu de séjour Complément

France Rhône, Lyon

Cliquez sur le bouton Suivant.

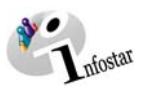

#### 1.5. Données complémentaires à la transaction

| 🎇 Infostar / Geschäftsfall Zusatza | gaben (ISR 0.07)                  |
|------------------------------------|-----------------------------------|
| Geschäftsfall                      |                                   |
| Ordnungsbegriff Amt                | Verfügung Berichtigung / Löschung |
| ┌Gerichts- und Verwaltungsentso    | heid                              |
| Datum Entscheid                    | Behörde Art                       |
| Behörde                            | ?                                 |
| Ort                                | ?                                 |
| _ Anzeige                          |                                   |
| Datum der Anzeige                  | Institution Art                   |
| Institution oder Person            | ?                                 |
| Ort                                | ?                                 |
| Eigenschaft                        |                                   |
| Anmerkungen                        |                                   |

Schéma VEgP - 6: Données complémentaires à la transaction (ISR 0.07)

Le champ Classement de l'office peut être utilisé selon les directives cantonales.

Cliquez sur le bouton *Suivant* pour revenir au premier masque et enregistrez les données.

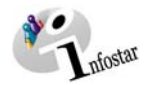

#### 2. Envois

#### 2.1. Liste des envois relatifs à la transaction

Après l'enregistrement des données dans le masque **Préparation du partenariat enregistré, (ISR 07.1)**, activez le bouton *Envois* dans ce même masque. Cliquez sur la touche *Nouveau document* ou *Nouvel avis* dans la fenêtre Liste des envois relatifs à la transaction (ISR 21.01).

| Enfostar / Liste Sendung | en Geschäftsfall (ISR 21.01 | 1)                |                 |                           |
|--------------------------|-----------------------------|-------------------|-----------------|---------------------------|
|                          |                             |                   |                 |                           |
| - Geschäftsfall          |                             |                   |                 |                           |
| 35935, Vorbereitung Pa   | artnerschaft, 20. März 200  | 6, Eingegeben     |                 |                           |
| Liste der Sendungen-     |                             |                   |                 |                           |
| Nr. Formular             |                             | Datum Vorb.       | Datum Erst.     | Letzter Druck El. Versand |
|                          |                             |                   |                 |                           |
|                          |                             |                   |                 |                           |
|                          |                             |                   |                 |                           |
|                          |                             |                   |                 |                           |
|                          |                             |                   |                 |                           |
|                          |                             |                   |                 |                           |
|                          |                             |                   |                 |                           |
|                          |                             |                   |                 |                           |
| Sendung Detail           | Dokument erstellen          | Dokument Vorschau | Alle selektiere | n Alle deselektieren      |
| Neue Nachricht           | Neues Dokument              | ⊻orschlagen       | Senden / Druck  | en Sendung löschen        |
|                          |                             |                   |                 | Sendungen 0               |
|                          |                             |                   |                 |                           |
|                          |                             |                   |                 | SS0100 T                  |

Schéma VEgP - 7: Liste des envois relatifs à la transaction (ISR 21.01)

Si vous activez la touche *Nouveau document*, vous arrivez au masque **Nouveau Document (ISR 21.03)**.

(La procédure pour établir un avis ou opérer un envoi avec document est décrite dans le module C à partir du chapitre 3).

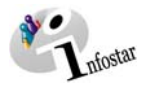

| 🊟 Infostar / Dokument neu (IS                                                        | R 21.03)                                                                                         |
|--------------------------------------------------------------------------------------|--------------------------------------------------------------------------------------------------|
| <u>D</u> atei ⊻orgabe Dokument <u>?</u>                                              |                                                                                                  |
| D 📭 🕾 🖅                                                                              |                                                                                                  |
| Vorgabe<br>Titular 1<br>18,916 Urech, Sarah, led.<br>F, geschieden seit 01.03.2<br>↓ | Urech, Aktiv / abgeschlossen                                                                     |
| Formular                                                                             | 11.0.3 - Ermächtigung zur Eintragung einer Partnerschaft                                         |
| Sprache Inhalt                                                                       | Deutsch Sprache Formular                                                                         |
| Empfänger-Kategorie                                                                  |                                                                                                  |
| von (Gemeinde / Staat)                                                               | ? Empfänger Detail                                                                               |
| - Dokumont                                                                           | In Liste übernehmen Erstellen Direkt (Test)                                                      |
| Nr. Formular                                                                         | Datum Vorb. Datum Erst. Letzter Druck. EL Versa                                                  |
| 1,007,259 11.0.3                                                                     | Ermächtigung zur Eintragung einer Partnersc 28.07.2006                                           |
| Dokument Detail                                                                      | Dokument erstellen         Dokument Vorschau         Alle selektieren         Alle deselektieren |
|                                                                                      | Dokument löschen Dokumente 1                                                                     |
|                                                                                      | SS0100 T                                                                                         |

Schéma VEgP - 8: Nouveau document (ISR 21.03)

Sélectionnez la formule correspondante et actionnez le bouton *Insérer dans la liste*. Si vous voulez établir un autre document, sélectionnez-le dans le champ **Formule** et cliquez sur la touche *Insérer dans la liste*.

Si vous marquez la formule en bleu dans la section **Document**, la touche **Etablir un document** devient active. Cliquez sur cette touche afin que la formule puisse être imprimée.

#### Rôle de collaborateur/collaboratrice ou de personne en formation

Attention: L'établissement d'un document par des personnes ayant le rôle de <u>collabora-teur/collaboratrice ou de personne en formation</u> doit obligatoirement se faire dans le masque Détails sur l'envoi d'un document (ISR 21.5). <u>Avant</u> l'établissement du document, n'oubliez pas d'indiquer le nom de la personne habilitée à clôturer dans le champ *Signature*. Si vous cliquez sur le point d'interrogation à droite du champ Signature, vous arrivez dans le masque Recherche de l'utilisateur (ISR 25.07). Donnez vos critères de recherche et cliquez sur le bouton *Rechercher*. Le nom des utilisateurs de l'office apparaît dans la Liste des utilisateurs. Marquez la personne correspondante et cliquez sur le bouton *Reprendre*. Activez le bouton *Enregistrer* dans le masque Détails sur l'envoi d'un document (ISR 21.5). Dans ce même masque, établissez le document en cliquant sur la touche *Etablir un document*.

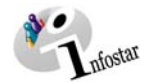

#### 3. Clôture manuelle

Une préparation du partenariat insérée peut être clôturée manuellement. Si vous cliquez sur le bouton *Clôture manuelle* (qui devient actif lorsque vous avez passé dans chaque masque), le statut de la transaction change en actif/clôturé. La transaction ne peut plus être reprise dans la transaction Enregistrement du partenariat. Elle reste cependant visible auprès de la personne concernée.

| Datei Bearbeiten Geschäftsfall Wechseln zu ?                                                                                                    |    |
|----------------------------------------------------------------------------------------------------|----|
|                                                                                                    |    |
| Geschäftsfall         41,049       Vorbereitung Partnerschaft, 23. August 2006, Eingegeben         Person 1       Person 2         20,615       Hauser, Peter, led. Hauser, Aktiv / abgeschlossen<br>M, aufgelöste Partnerschaft seit 31.03.2002         01. Januar 1960, Bern BE<br>von Bern BE<br>der Hauser, Barbara, und des Hauser, Anton       Person 2         25. Februar 1980, Zollikofen BE<br>von Wohlen bei Bern BE<br>der Hauser, Barbara, und des Hauser, Anton       Person 2         26. Marcel Berner Be<br>der Hauser, Barbara, und des Hauser, Anton       Person 2         Weitere Angaben       adoptiert         Weitere Angaben       adoptiert         Vorbereitungsort       Datum Bestätigung der Angaben         Datum Eintragungsfrist:       02.06.2003         Eintragende Stelle       ZA Bern | 2  |
| manuell Abschliessen     Zusatzangab       SS0103                                                                                                    | en |

Schéma VEgP - 9: Préparation du partenariat enregistré (ISR 07.1)

Si vous répondez **oui** à l'annonce ci-dessus, la préparation ne peut plus être utilisée ultérieurement (statut actif).

#### 4. Résumé / Aperçu des documents

#### Documents relatifs à la préparation du partenariat enregistré

| Document                                                                     | No de la formule | Etablissement dans<br>la transaction |                     | Etablissement<br>dans la | Etat des données                                                                                      |
|------------------------------------------------------------------------------|------------------|--------------------------------------|---------------------|--------------------------|----------------------------------------------------------------------------------------------------|
|                                                                              |                  | avant la clôture                     | après la<br>clôture | transaction<br>Document  |                                                                                                    |
| Confirmation des données d'état civil actuelles                              | 8.1              |                                      |                     | Х                        | Données d'état civil les plus actuelles (données actives) au moment de<br>l'établissement du document |
| Autorisation d'enregistrer<br>un partenariat dans un<br>autre arrondissement | 11.0.3           | Х                                    |                     |                          | Données d'état civil au moment de la saisie de la transaction                                         |
| Fiche de contrôle                                                            | 11.90            | Х                                    | Х                   |                          | Toutes les données au moment de la saisie ou de la clôture de la transaction                          |

Infostar

#### 5. Résumé / Aperçu des communications

| Transaction                              | <u>No de la</u><br><u>formule</u> | <u>Désignation</u>              | But de l'utilisation                     | <u>Dans Envois avant</u><br>la clôture de la<br><u>transaction</u> |
|------------------------------------------|-----------------------------------|---------------------------------|------------------------------------------|--------------------------------------------------------------------|
| Préparation du<br>partenariat enregistré | 99.2                              | Demande urgent de<br>précisions | Demande de précisions sur la transaction | Х                                                                  |
| Réception d'un avis                      | 99.4                              | Réponse à un avis               | Réponse à un avis                        | Х                                                                  |